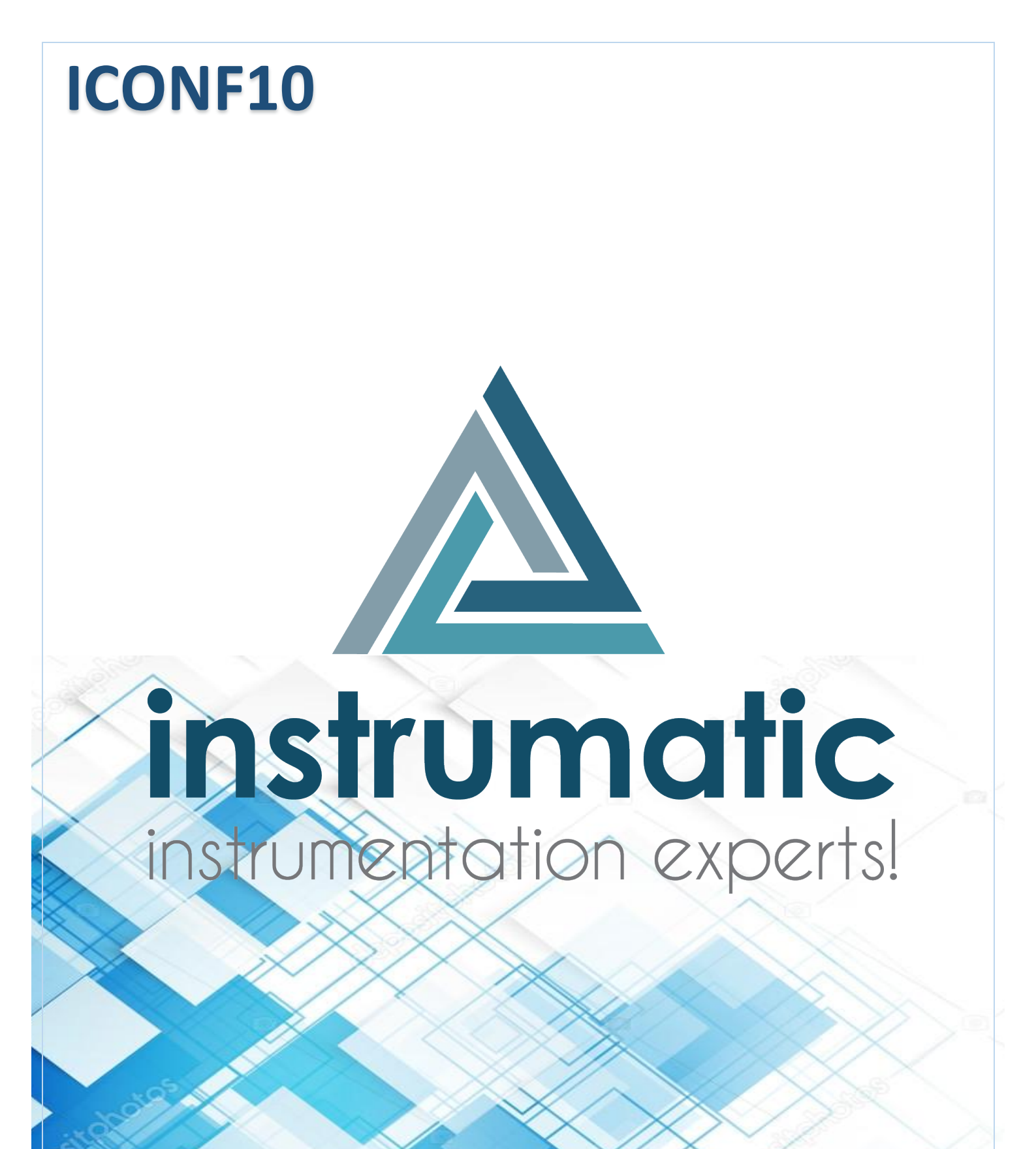

# Manual de operação

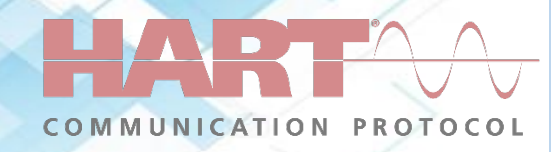

# Sumário

| Con | he | cendo a Interface bluetooth Hart ICI10-BH                                | 3 |
|-----|----|--------------------------------------------------------------------------|---|
| Мо  | do | de operação do KIT                                                       | 4 |
| 1   | -  | Manuseio e utilização                                                    | 4 |
|     | С  | ompartimento Interior                                                    | 4 |
| 2   | -  | Modos de operação do Sistema                                             | 4 |
|     | Li | igando o Sistema                                                         | 4 |
|     | С  | arregando o Sistema                                                      | 4 |
|     | С  | onectando um dispositivo móvel no KIT (PENDRIVE)                         | 4 |
|     | U  | tilizando o KIT em uma bancada carregando                                | 5 |
|     | U  | tilizando o KIT em bancada fora da energia elétrica                      | 5 |
| Мо  | do | s de Operação da Interface ICI10-BH                                      | 6 |
| 1   | -  | Comandos de operação                                                     | 6 |
| 2   | -  | Configuração de bancada ou desconectado de uma rede HART                 | 6 |
| 3   | -  | Configuração com instrumento já alimentado ou conectado de uma rede HART | 7 |
| Con | ec | tando um dispositivo ao sistema:                                         | 8 |
| 1   | -  | Configurando a interface ao sistema                                      | 8 |
| 2   | -  | Adicionando instrumentos                                                 | 9 |
| 3   | -  | Configurando o instrumento1                                              | 0 |

### Conhecendo a Interface bluetooth Hart ICI10-BH

A ICI10-BH é uma interface de comunicação HART<sup>®</sup> para utilização com dispositivos que possuam a tecnologia Bluetooth<sup>®</sup>. Permite conexão em redes HART<sup>®</sup> facilitando comissionamento, operação, manutenção e processos de calibração, diagnósticos e aquisição de dados de qualquer instrumento HART<sup>®</sup>.

Pode operar em rede ou em modo stand-alone, alimentando o equipamento, seja por corrente ou tensão, não necessitando do resistor Ôhmico. Esta característica se faz muito útil em trabalhos de laboratório ou em condições iniciais de configuração, quando a rede HART<sup>®</sup> ainda não está estabelecida.

Opera em baixa potência, com isolação e é compatível com o protocolo HART<sup>®</sup> 7. Sua alimentação é fornecida por uma bateria recarregável de longa duração.

A ICI10-BH possibilita que o usuário energize o equipamento HART<sup>®</sup> ao qual se deseja comunicar, seja ele alimentado por tensão ou corrente (transmissores convencionais ou posicionadores de válvulas, respectivamente).

A interface conta ainda com uma carga de 250 Ohm para auxiliar a comunicação do equipamento com o modem HART<sup>®</sup>, presente no circuito da interface

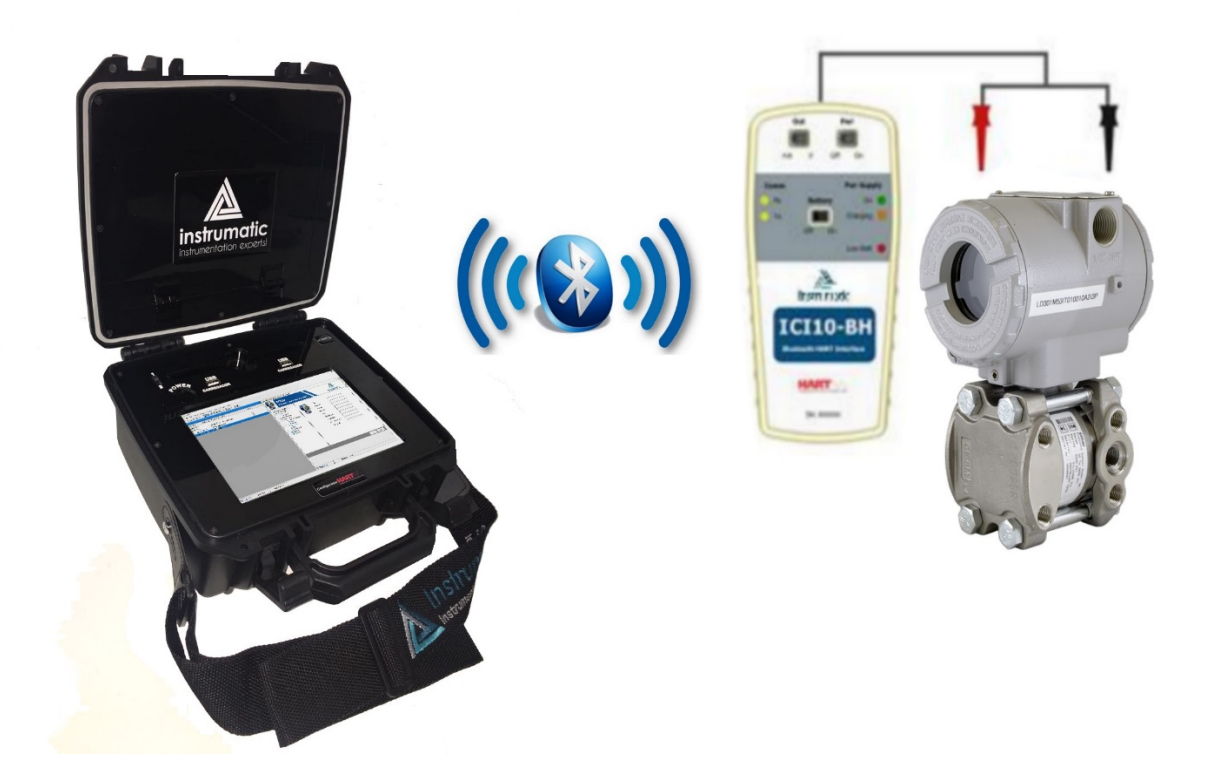

#### Modo de operação do KIT

- 1- Manuseio e utilização
- a) Compartimento Interior
  - *i.* Na tampa superior possui um compartimento onde fica a interface Bluetooth ICI10-BH, cabo de carregamento do KIT (Maleta), cabo de carregamento da Interface Bluetooth ICI10-BH e um carregador Bivolt 2000mA (*No fechamento verifique se a mesma ficou rente ao batente para evitar danificar a tela touch screen*).
    - 1. Nota\* Somente utilize os cabos originais do KIT.
- 2- Modos de operação do Sistema
- b) Ligando o Sistema
  - Para se ligar o sistema pressione o botão mostrado pelo indicador vermelho na figura abaixo e segure por 5 segundos, para desligar repita o procedimento segundo o botão por 3 segundos posterior deslize a tela para baixo conforme mostrará na tela.
- c) Carregando o Sistema
  - ii. Para se carregar o Kit (<u>MALETA</u>). Utilize o cabo USB que acompanha o produto conecte ao carregador bivolt de 2000mA contido no KIT e ligue a energia elétrica, posterior coloque a chave seletora mostrado pelo indicador verde abaixo na posição 2, observe que o led verde do lado esquerdo irá se acender.
- d) Conectando um dispositivo móvel no KIT (PENDRIVE)
  - iii. Conecte a unidade de armazenamento em qualquer uma das portas USB disponível, se estiver carregando o produto, coloque a chave seletora mostrado no indicador verde na posição 2, caso esteja somente na bateria, coloque a chave seletora na posição 1.

<u>NOTA\*(Muito cuidado ao fechar a tampa do KIT com algum USB</u> <u>conectado, isto irá danificar o seu dispositivo e o produto)</u>

- e) Utilizando o KIT em uma bancada carregando
  - *iv.* Para se utilizar o kit em bancada carregando ao mesmo tempo coloque a chave seletora indicador verde na posição 2.
- f) Utilizando o KIT em bancada fora da energia elétrica
  - v. Coloque a chave seletora na posição 1, note que o led mostrado na figura 2 pelo indicador vermelho irá se acender.

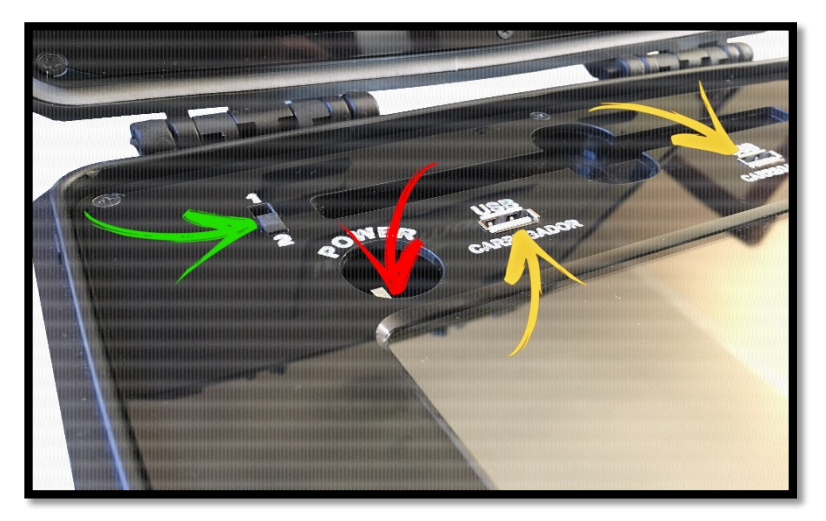

Figura 1:

- g) LED indicador
  - vi. Led verde ligado somente na bateria, chave na posição 1
  - vii. LED verde ligado com o kit ligado à rede elétrica, chave seletora na posição 1

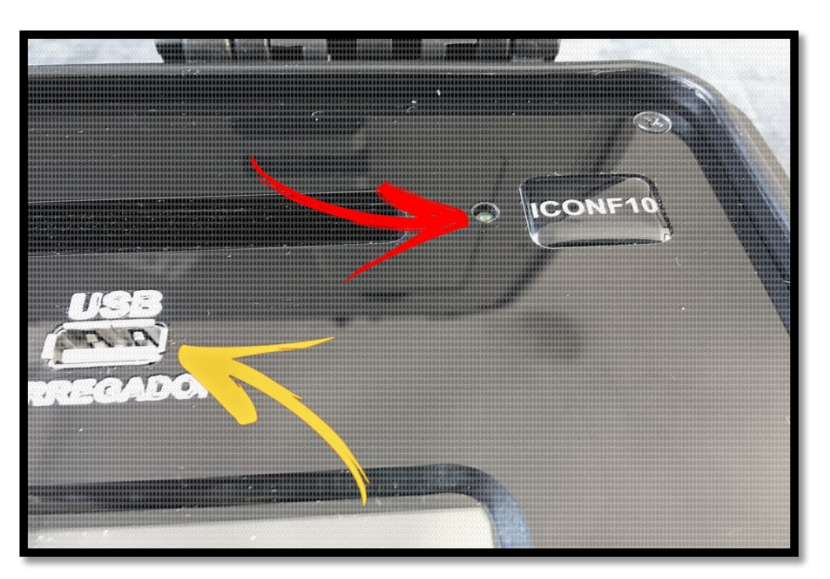

Figura 2:

## Modos de Operação da Interface ICI10-BH

- 1- Comandos de operação
  - A interface possui vários métodos de operação para diferentes ocasiões, abaixo mostramos as chaves comutadoras para operar de acordo com necessidade desejada.

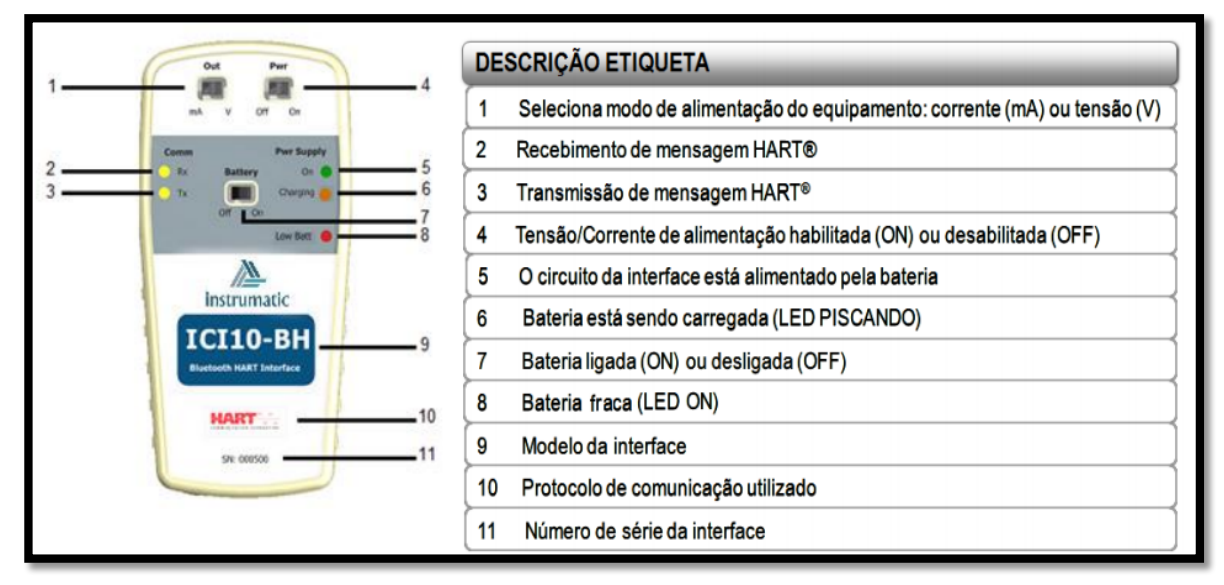

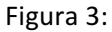

- 2- Configuração de bancada ou desconectado de uma rede HART
  - a. Para se operar em laboratório, bancada ou desconectado de uma rede HART. Observe a figura 2, conecte as pontas de provas no instrumento, coloque a chave "<u>PWR</u>" mostrado pelo indicador vermelho, na posição "<u>on</u>" e selecione a chave "<u>out</u>" mostrado pelo indicador azul de acordo com a alimentação do instrumento (<u>mA ou V</u>), por fim coloque a chave Battery na posição "<u>on</u>" mostrado pelo indicador verde.

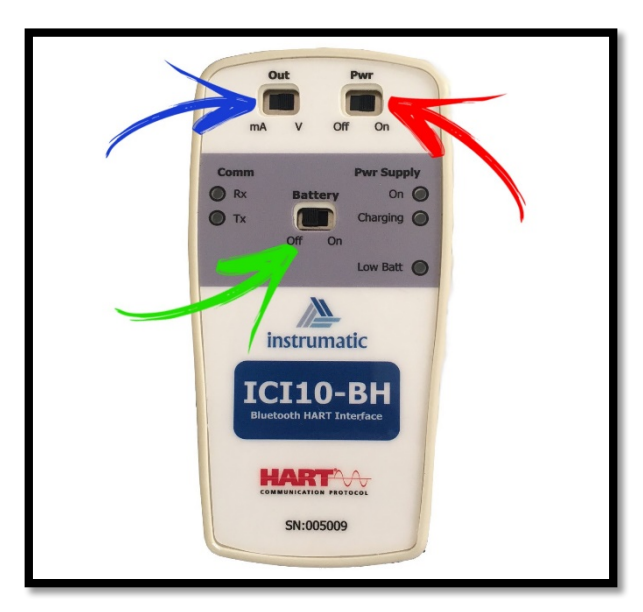

Figura 4:

- 3- Configuração com instrumento já alimentado ou conectado de uma rede HART
  - a. Para se operar conectado de uma rede HART. Observe a figura 3, conecte as pontas de provas no instrumento, coloque a chave "<u>PWR</u>" mostrado pelo indicador vermelho, na posição "<u>off</u>" e selecione a chave "<u>out</u>" mostrado pelo indicador azul de acordo com a alimentação do instrumento (<u>mA ou V</u>), por fim coloque a chave Battery na posição "<u>on</u>" mostrado pelo indicador verde.

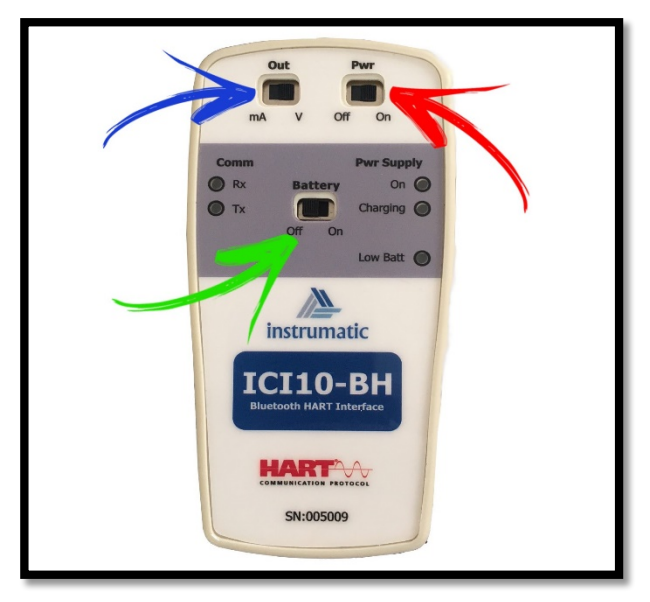

Figura 5:

- 4- Carregando a interface ICI10-BH
  - a. Na figura 4, no indicador vermelho, possui um led de aviso sobre bateria fraca ou sem carga.
  - b. Na parte inferior da interface mostrado pelo indicador verde, possui uma entrada micro USB exclusiva para recarregar a interface, use somente o cabo que acompanha o kit, pode ser conectado diretamente a rede elétrica com o carregador que acompanha o kit ou pelas portas USB do KIT, para usar diretamente ao KIT, coloque a chave seletora no kit na posição 2.

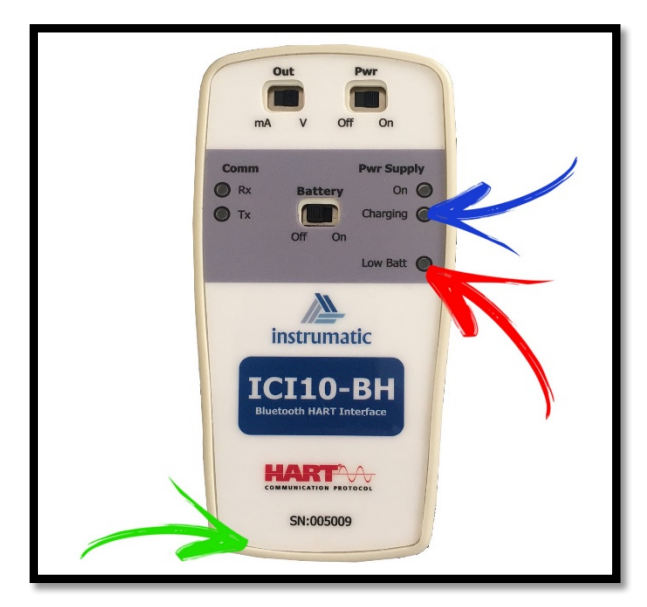

Figura 6:

#### Conectando um dispositivo ao sistema:

- 1- Configurando a interface ao sistema
  - a. Conforme demonstrado pelo Indicador verde na figura 1 abaixo, click e segure por um segundo na aba "<u>HOST PC</u>", em seguida abrirá uma janela abaixo, click em "<u>Add device</u>" indicado pela seta vermelha.

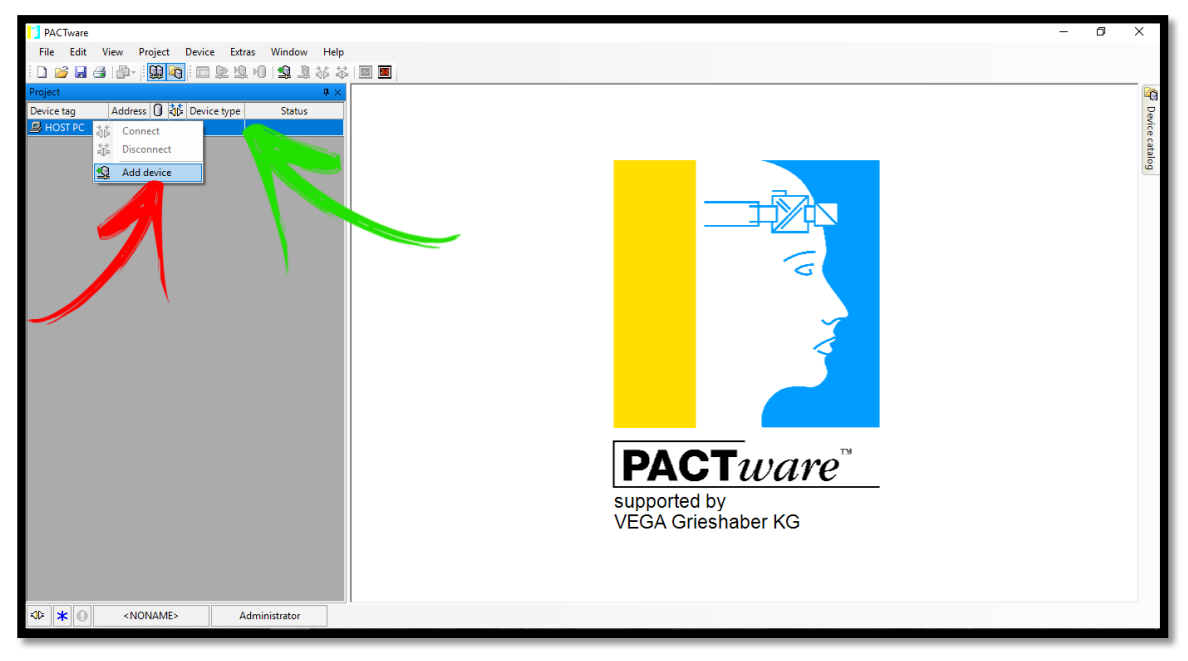

Figura 7:

 Adicionando o drive de comunicação da interface bluetooth, click em "<u>HART</u> <u>Communication</u>", indicado na figura 2 pelo indicador vermelho, logo após, click em "OK" indicador pelo indicador verde.

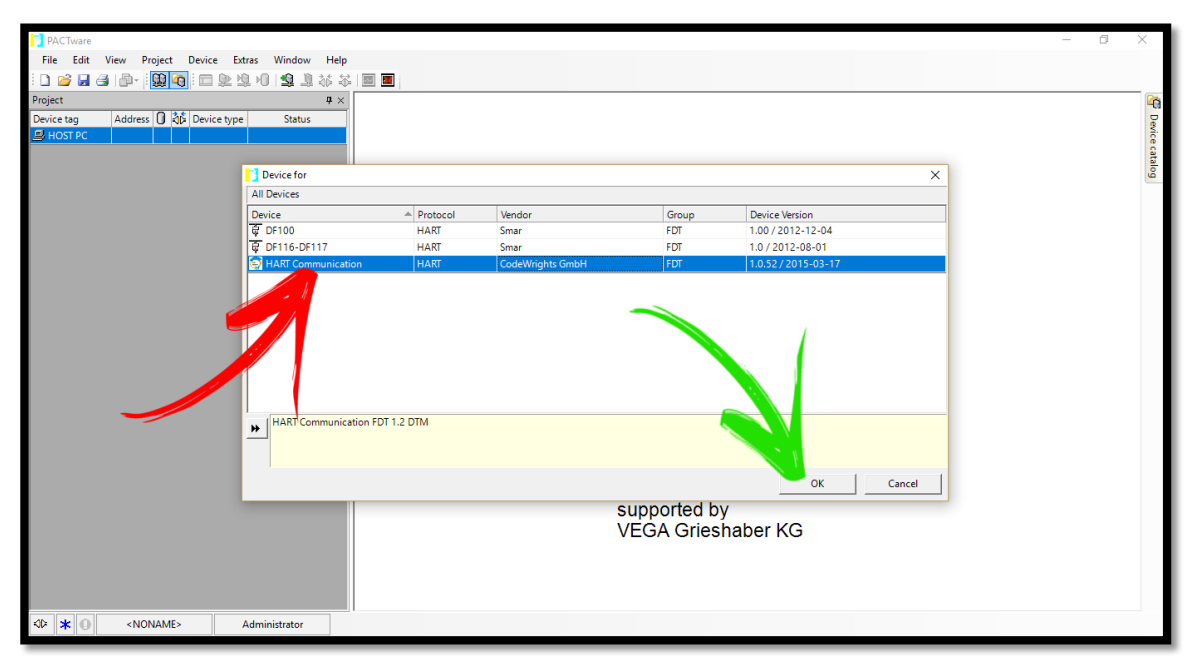

Figura 8:

c. Para configuração da PORTA COM, clique em COM-XX e segure por um segundo mostrado na figura 3 pelo indicador vermelho, assim abrirá uma janela, assim click em "<u>Parameter</u>" como mostrado pelo indicador verde, posterior, na janela ao lado click na caixa Serial interface indicado pelo indicador azul, em seguida procure pela COM de maior numero, Click em "<u>OK</u>" indicador amarelo.

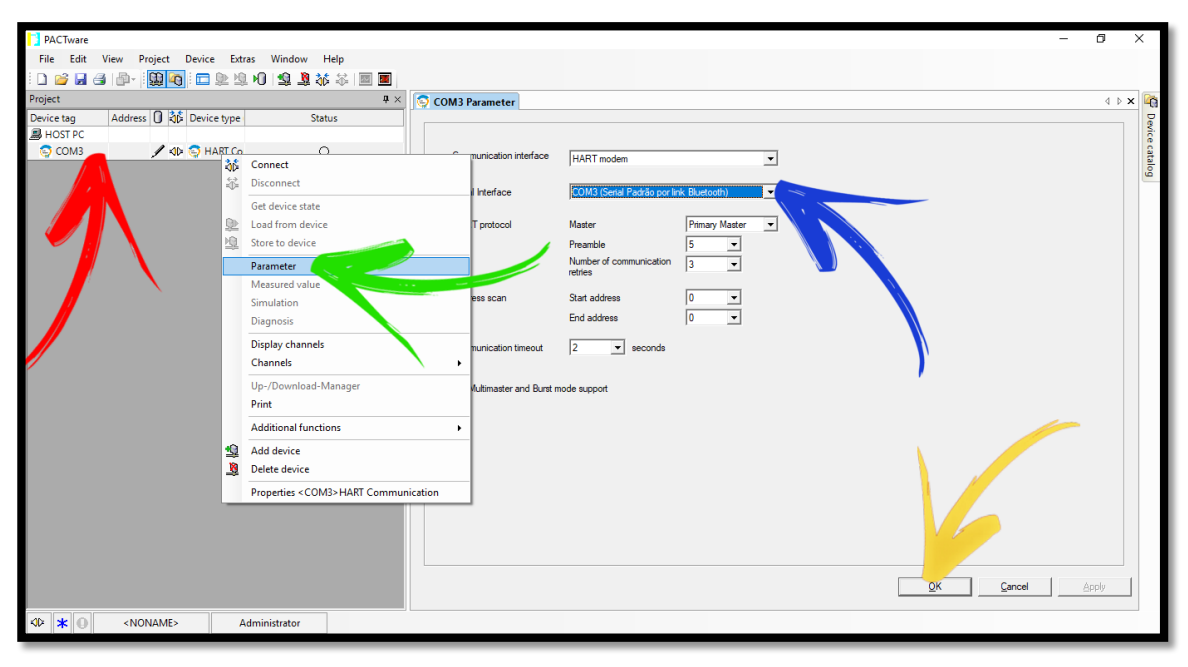

i. EXEMPL:, COM2 e COM3, devemos escolher a COM3

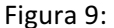

- 2- Adicionando instrumentos
  - a. Click em COMxx mostrado pelo indicador vermelho na figura 4 e segure por um segundo, em seguida abrirá uma janela, em seguida click em "<u>Add device</u>" indicador verde.

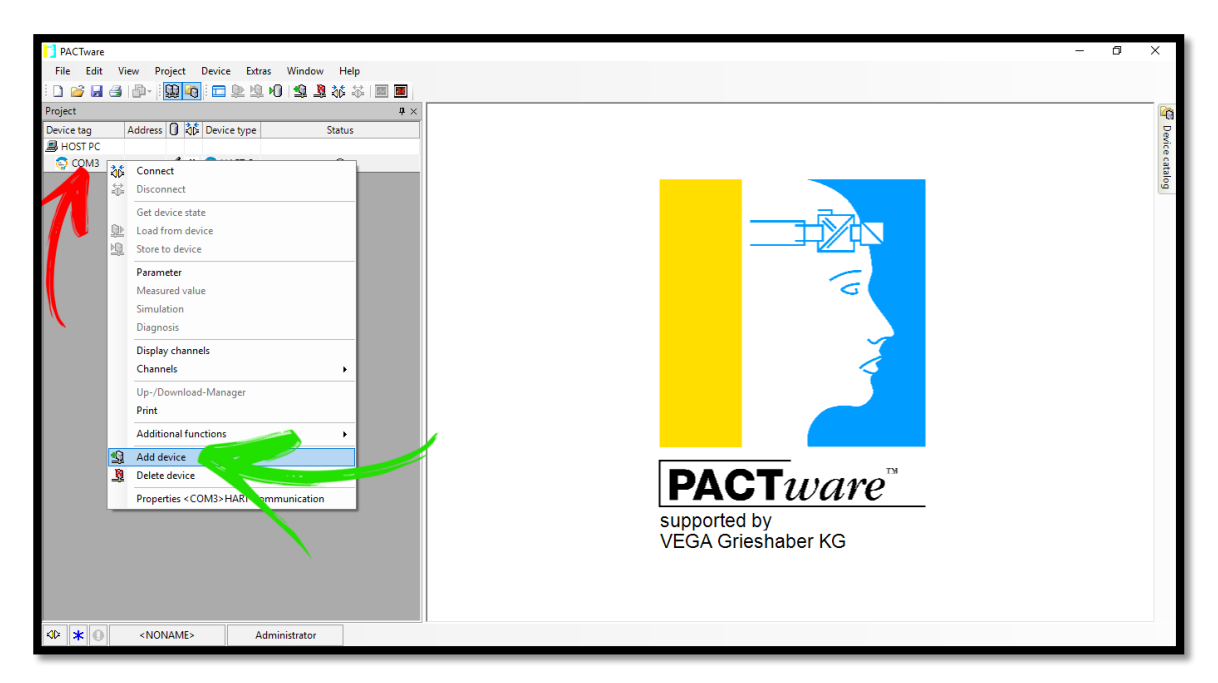

Figura 10:

 Escolha o instrumento na lista indicador vermelho figura 5 (\*Nota utilize a barra de rolagem do lado direito para rolar a lista) e em seguida click em "<u>OK</u>" indicador verde.

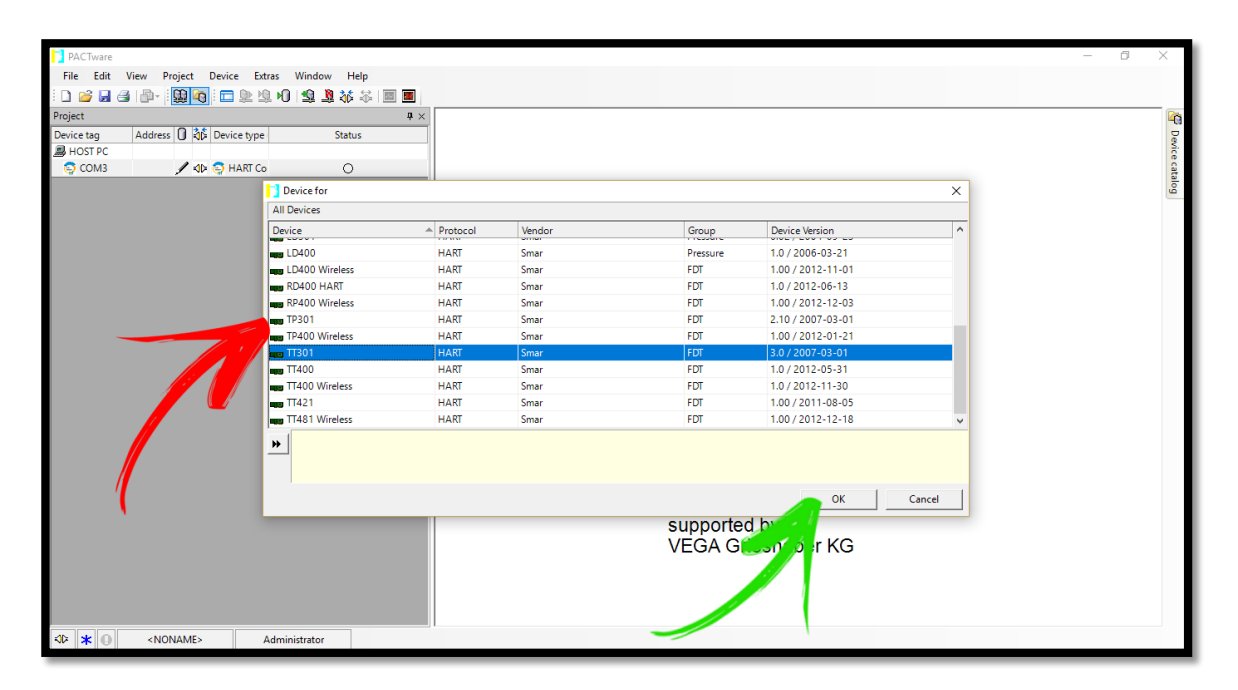

Figura 11:

c. Finalizado as configurações click no botão conectar mostrado pelo indicador verde mostrado na figura 6.

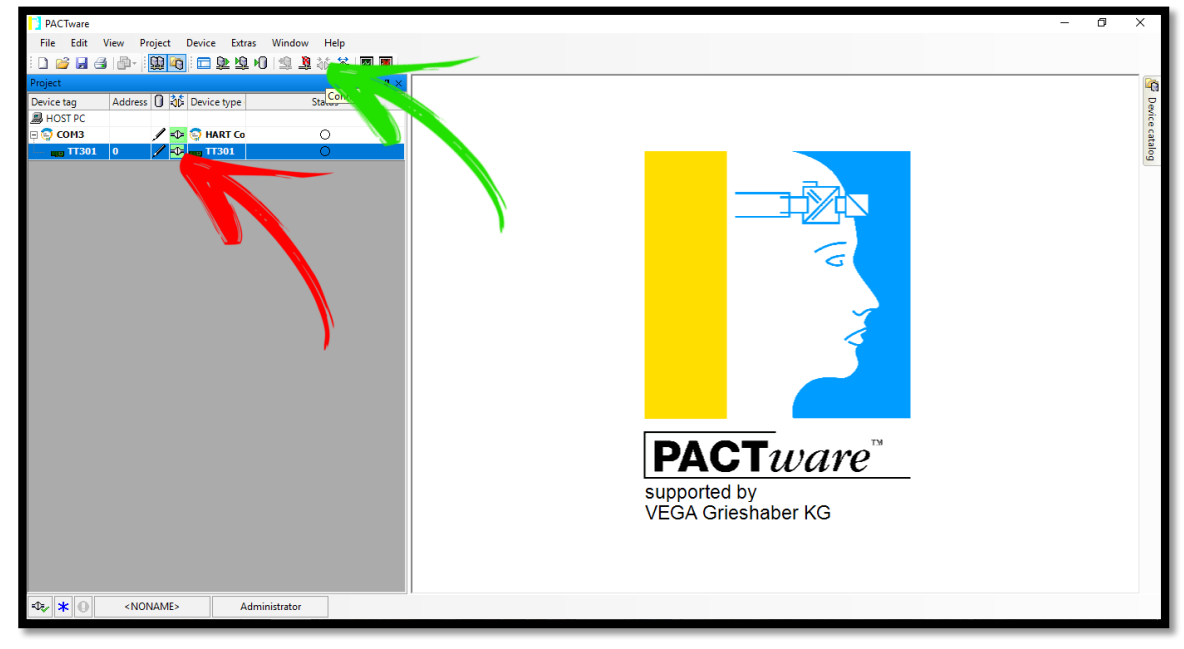

i. Note que ficará verde o símbolo de conexão mostrado pelo indicador vermelho

- Figura 12:
- 3- Configurando o instrumento
  - a. No instrumento que foi adicionado em sua lista e deseja configura-lo, click e segure por um segundo no instrumento que foi adicionado conforme indicador

vermelho na figura 7, click em "<u>Parameter</u>" indicador verde e em seguida click em "<u>Online parameterization</u>" para abrir as configurações do instrumento.

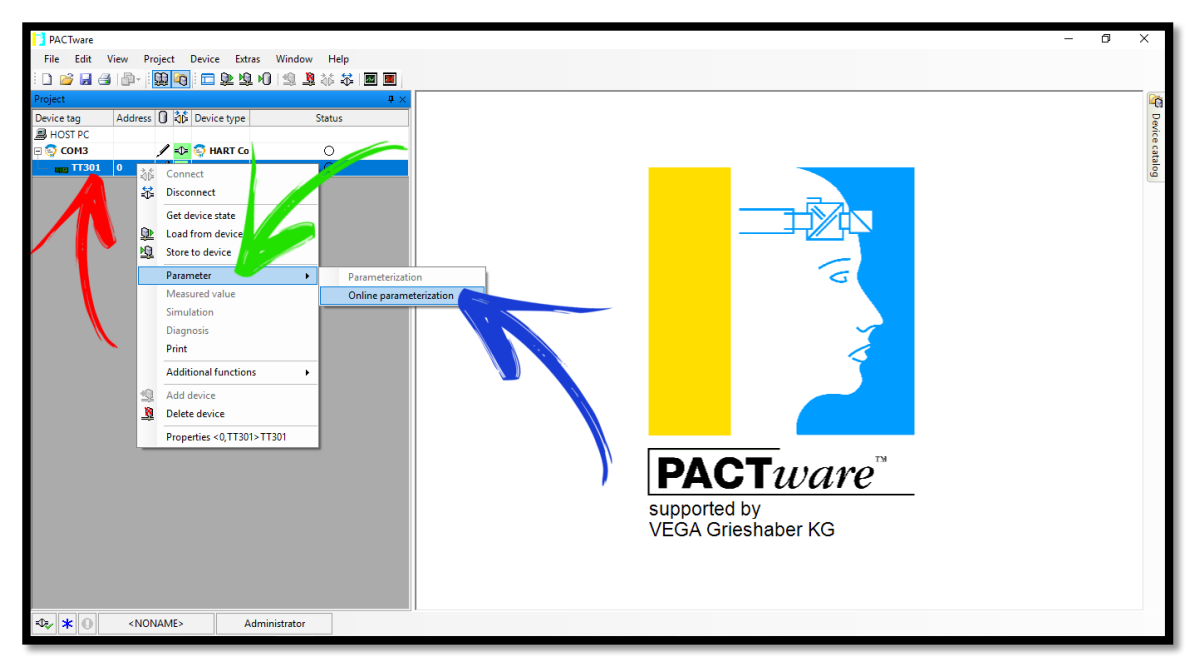

Figura 13:

- b. Na figura 8 o indicador vermelho mostra as árvores de parametrizações e configurações.
- c. Indicador verde indica as configurações do instrumento
- d. Depois de realizado as configurações desejadas, click no botão "<u>Write</u>" indicado pelo indicador azul para gravar as configurações

| PACTware                                         |                                                                                                    | - 0 ×   |
|--------------------------------------------------|----------------------------------------------------------------------------------------------------|---------|
| File Edit View Project Device Extras Window Help |                                                                                                    |         |
| D 😂 🔒 🎒 📲 🚺 🏹 🗂 😫 🖄 🖇 🛎                          |                                                                                                    |         |
| Project                                          | # × TT301 # Online parameterization                                                                                                    | 4 b 🗙 🎼 |
| Device tag Address 🛈 🖧 Device type Status        |                                                                                                    | De      |
| B HOST PC                                        | TT300 Series                                                                                                    | vice    |
| 🗏 😳 СОМЗ 🛛 🖋 😒 НАКТ Со 🛛 🔿                       | 4 to 20 mA + Hart Temperature Transmitter                                                                                                    | cata    |
| 🖵 👦 TT301 0 📝 🗘 📷 TT301 🔿                        |                                                                                                    | log     |
|                                                  | Online Parameterice Origination Origination O |         |
| Image: Second state     Administrator            |                                                                                                    |         |

Figura 14:

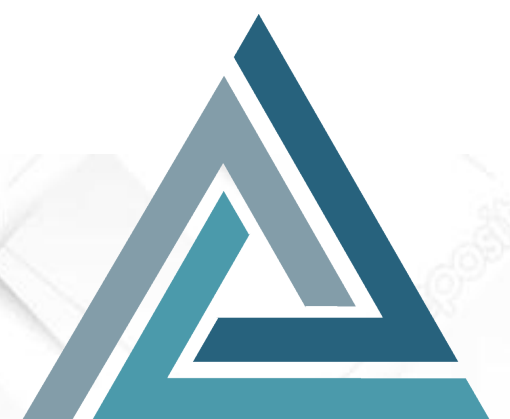

Instrumatic Medição e Controle Ltda CNPJ: 19.511.081/0001-12 Rua Tabapuã, 594 sl 70 - Itaim Bibi – SP -Fone: (11) 3787-0910 Contato e-mail: <u>instrumatic@instrumatic.com.br</u> www.instrumatic.com.br